# 

# ERP Web Documentos Fiscais Manifestação do Destinatário

DOCWEB08V1

| ERP         | Web         | Doc         | ume         | ntos | Fise       | cais | - Ma | nife | stac | ão d | o De | stina | tário |  |  |  |   |  |
|-------------|-------------|-------------|-------------|------|------------|------|------|------|------|------|------|-------|-------|--|--|--|---|--|
| ,           |             |             |             | 1    | ,          | ,    | ,    |      |      |      |      |       |       |  |  |  |   |  |
| Ín          | dia         |             |             |      |            |      |      |      |      |      |      |       |       |  |  |  |   |  |
|             | JIC         | e           |             |      |            |      |      |      |      |      |      |       |       |  |  |  |   |  |
| <u>Obje</u> | etivo       |             |             |      |            |      |      |      |      |      |      |       |       |  |  |  | 3 |  |
| Mar         | oifae       | taci        | ão c        |      | oeti       | nata | ário |      |      |      |      |       |       |  |  |  | 5 |  |
|             | <u>incs</u> | <u>taçı</u> | <u>ao c</u> |      | <u>con</u> | nate |      |      |      |      |      |       |       |  |  |  | J |  |
|             |             |             |             |      |            |      |      |      |      |      |      |       |       |  |  |  |   |  |
|             |             |             |             |      |            |      |      |      |      |      |      |       |       |  |  |  |   |  |
|             |             |             |             |      |            |      |      |      |      |      |      |       |       |  |  |  |   |  |
|             |             |             |             |      |            |      |      |      |      |      |      |       |       |  |  |  |   |  |
|             |             |             |             |      |            |      |      |      |      |      |      |       |       |  |  |  |   |  |
|             |             |             |             |      |            |      |      |      |      |      |      |       |       |  |  |  |   |  |
|             |             |             |             |      |            |      |      |      |      |      |      |       |       |  |  |  |   |  |
|             |             |             |             |      |            |      |      |      |      |      |      |       |       |  |  |  |   |  |
|             |             |             |             |      |            |      |      |      |      |      |      |       |       |  |  |  |   |  |
|             |             |             |             |      |            |      |      |      |      |      |      |       |       |  |  |  |   |  |
|             |             |             |             |      |            |      |      |      |      |      |      |       |       |  |  |  |   |  |
|             |             |             |             |      |            |      |      |      |      |      |      |       |       |  |  |  |   |  |
|             |             |             |             |      |            |      |      |      |      |      |      |       |       |  |  |  |   |  |
|             |             |             |             |      |            |      |      |      |      |      |      |       |       |  |  |  |   |  |
|             |             |             |             |      |            |      |      |      |      |      |      |       |       |  |  |  |   |  |
|             |             |             |             |      |            |      |      |      |      |      |      |       |       |  |  |  |   |  |
|             |             |             |             |      |            |      |      |      |      |      |      |       |       |  |  |  |   |  |
|             |             |             |             |      |            |      |      |      |      |      |      |       |       |  |  |  |   |  |
|             |             |             |             |      |            |      |      |      |      |      |      |       |       |  |  |  |   |  |
|             |             |             |             |      |            |      |      |      |      |      |      |       |       |  |  |  |   |  |
|             |             |             |             |      |            |      |      |      |      |      |      |       |       |  |  |  |   |  |
|             |             |             |             |      |            |      |      |      |      |      |      |       |       |  |  |  |   |  |
|             |             |             |             |      |            |      |      |      |      |      |      |       |       |  |  |  |   |  |
|             |             |             |             |      |            |      |      |      |      |      |      |       |       |  |  |  |   |  |

## 

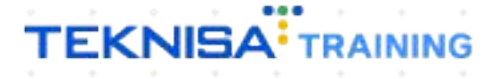

## Objetivo

| , E | ste | mai | nual | ten | n po | r ob | jetiv | /o a | bor | dar | sobi | re a | ma | nife | sta | ção | do d | dest | inat | ário |  |  |
|-----|-----|-----|------|-----|------|------|-------|------|-----|-----|------|------|----|------|-----|-----|------|------|------|------|--|--|
|     |     |     |      |     |      |      |       |      |     |     |      |      |    |      |     |     |      |      |      |      |  |  |
|     |     |     |      |     |      |      |       |      |     |     |      |      |    |      |     |     |      |      |      |      |  |  |
|     |     |     |      |     |      |      |       |      |     |     |      |      |    |      |     |     |      |      |      |      |  |  |
|     |     |     |      |     |      |      |       |      |     |     |      |      |    |      |     |     |      |      |      |      |  |  |
|     |     |     |      |     |      |      |       |      |     |     |      |      |    |      |     |     |      |      |      |      |  |  |
|     |     |     |      |     |      |      |       |      |     |     |      |      |    |      |     |     |      |      |      |      |  |  |
|     |     |     |      |     |      |      |       |      |     |     |      |      |    |      |     |     |      |      |      |      |  |  |
|     |     |     |      |     |      |      |       |      |     |     |      |      |    |      |     |     |      |      |      |      |  |  |
|     |     |     |      |     |      |      |       |      |     |     |      |      |    |      |     |     |      |      |      |      |  |  |
|     |     |     |      |     |      |      |       |      |     |     |      |      |    |      |     |     |      |      |      |      |  |  |
|     |     |     |      |     |      |      |       |      |     |     |      |      |    |      |     |     |      |      |      |      |  |  |
|     |     |     |      |     |      |      |       |      |     |     |      |      |    |      |     |     |      |      |      |      |  |  |
|     |     |     |      |     |      |      |       |      |     |     |      |      |    |      |     |     |      |      |      |      |  |  |
|     |     |     |      |     |      |      |       |      |     |     |      |      |    |      |     |     |      |      |      |      |  |  |
|     |     |     |      |     |      |      |       |      |     |     |      |      |    |      |     |     |      |      |      |      |  |  |
|     |     |     |      |     |      |      |       |      |     |     |      |      |    |      |     |     |      |      |      |      |  |  |
|     |     |     |      |     |      |      |       |      |     |     |      |      |    |      |     |     |      |      |      |      |  |  |
|     |     |     |      |     |      |      |       |      |     |     |      |      |    |      |     |     |      |      |      |      |  |  |
|     |     |     |      |     |      |      |       |      |     |     |      |      |    |      |     |     |      |      |      |      |  |  |
|     |     |     |      |     |      |      |       |      |     |     |      |      |    |      |     |     |      |      |      |      |  |  |

## Manifestação do Destinatário

1. Selecione o menu superior (Imagem 1) no canto superior esquerdo.

| Início<br>20/09                           |                          |        | _                     |                           | Venciment                                                                    | o: De 31/08/2023 a                                                                                      | té 20/09/2023                 |               | Access Control Atus | alizar Tradução 2.2       | 10.1 ( DB V |
|-------------------------------------------|--------------------------|--------|-----------------------|---------------------------|------------------------------------------------------------------------------|----------------------------------------------------------------------------------------------------|-------------------------------|---------------|---------------------|---------------------------|-------------|
| cebimentos - Vencidos                     | Recebimentos em<br>(Dia) | Aberto | Recebimentos<br>(Dia) | s - Baixados              | Pagamentos -                                                                 | vencidos<br>2843                                                                                        | Pagamentos em Aber<br>(Dia)   | <sup>۳۰</sup> | Pagamentos -        | Baixados (Dia)            |             |
| → Títulos a Receber<br>Vencimento CNPJ/CP | Em Aberto<br>F Cliente   |        | Parc.                 | Valor Líq.                | → Títulos<br>Vencimento                                                      | a Pagar - Em Al<br>CNPJ/CPF                                                                             | berto<br>Fornecedor           |               | Parc.               | Valor Líq.                |             |
| ← ←<br>Divisão de Receitas                | 1/0                      |        |                       | $\rightarrow \rightarrow$ | ı← ←<br>Divisão de                                                           | Despesas                                                                                                | 1/0                           |               |                     | $\rightarrow \rightarrow$ |             |
| Titulos a Receber/Recebidos por Tip       | o de Título              |        |                       |                           | Titulos a Pagar/Pa<br>EMBAL<br>MATER<br>INSS A<br>SERVIC<br>PGTS A<br>Outros | gos por Tipo de Titulo<br>AGENS<br>LAS PRIMAS PROD LIMPE<br>RECOLHER<br>DS DE MANUTENÇÃO FA<br>RECOLHER | 0,94%<br>0,95%<br>5,61%<br>ZA |               |                     |                           |             |

Imagem 1 - Menu Superior

2. Na **barra de pesquisa** (Imagem 2) digite "Manifestação do Destinatário" e selecione o resultado correspondente.

| 20/09/2023<br>0002 - FABRICA                                                                                                    |                    | _ | Vencimento                                                               | ): De 31/08/2023                                                                                         | até 20/09/2023           | Access Control Atua | )<br>Ilizar Tradução 2. | 20.1 ( D8 Version - 7480 ) |
|----------------------------------------------------------------------------------------------------|--------------------|---|--------------------------------------------------------------------------|----------------------------------------------------------------------------------------------------|--------------------------|---------------------|-------------------------|----------------------------|
| manifes [       ×         Manifestação do Destinatário       >         Documentos Fiscais = Critidades - Langamentos       >         Manifesto Eletrônico de Documentos Fiscais       >         Documentos Fiscais - Saldas - Emissão       >         Parâmetros para Manifestação do Destinatário       >         Parametrização = Documentos Fiscais - Saldas - Emissão       > | ecebimentos<br>(a) |   | Pagamentos - V<br>A<br>D Títulos a<br>Vencimento                         | Vencidos<br>2843<br>a Pagar - Em A<br>CNPJ/CPF                                                           |                          | Pagamentos -        |                         |                            |
|                                                                                                    |                    |   | it t                                                                     |                                                                                                    |                          |                     | → <i>→</i> I            |                            |
|                                                                                                    |                    |   | Divisão de<br>Truios a Pagat/Pag<br>Matra<br>Basa<br>Serviço<br>Forts Al | Despesas<br>tos por Tipo de Titus<br>as resuas produ Limm<br>eccultar<br>os de Manurtencão e<br>recolher | 0 0.54%<br>5 0.55%<br>48 |                     |                         |                            |

Imagem 2 - Barra de pesquisa

| 3. Na <b>tela c</b>                                                     | de filtro       | o (Imag          | gem              | 3) se            | lecio                 | one:                                   |           |             |      |                         |                       |               |        |            |               |
|-------------------------------------------------------------------------|-----------------|------------------|------------------|------------------|-----------------------|----------------------------------------|-----------|-------------|------|-------------------------|-----------------------|---------------|--------|------------|---------------|
| <ul> <li>Empresa</li> </ul>                                             | a;              |                  |                  |                  |                       |                                        |           |             |      |                         |                       |               |        |            |               |
| • CNPJ;                                                                 |                 |                  |                  |                  |                       |                                        |           |             |      |                         |                       |               |        |            |               |
| Inscrição                                                               | o estad         | dual:            |                  |                  |                       |                                        |           |             |      |                         |                       |               |        |            |               |
| Dt Emis                                                                 | รลืด            |                  |                  |                  |                       |                                        |           |             |      |                         |                       |               |        |            |               |
| Dt. Enno                                                                | 000.            |                  |                  |                  |                       |                                        |           |             |      |                         |                       |               |        |            |               |
| 🏟 Manifestação do Destina                                               | tário           |                  |                  |                  |                       |                                        |           |             |      |                         |                       |               | Access | ontrol     | C2<br>Favorit |
| Notas inexistentes na Sefaz                                             |                 | 📕 Maras Martinan | Nes (10 SIGNETH) | •                |                       | Name of the lot                        |           | antan)      |      | <b>Mar</b> ia           | e em limpe            | migin selar   | ovuit. |            |               |
|                                                                         |                 |                  |                  |                  |                       |                                        |           |             |      |                         |                       |               |        |            |               |
| Unidade Inscrição Razão                                                 | o Social Nature | za de Operação   | Número           | Dt. Entrada      | Série                 | Valor St. N                            | F-e St. M | anifestação | Chav | e de Acesso             | Observa               | ação Eve      | nto D  | escrição ( | Correç        |
| Unidade Inscrição Razão                                                 | o Social Nature | za de Operação   | Número           | Dt. Entrada      | Série<br>Não há regis | Valor St. N                            | F-e St. M | anifestação | Chav | e de Acesso             | Observa               | ação Eve      | nto D  | escrição ( | Correç        |
| Unidade Inscrição Razā                                                  | o Social Nature | za de Operação   | Número           | Dt. Entrada      | Série<br>Não há regis | Valor St. N<br>tros                    | F-e St. M | anifestação | Chav | re de Acesso            | Observa               | ação Eve      | nto D  | escrição ( | Correç        |
| Unidade Inscrição Razār                                                 | o Social Nature | eza de Operação  | Número           | Dt. Entrada      | Série<br>Não há regis | Valor St. N<br>tros                    | F-e St. M | anifestação | Chav | e de Acesso             | Observa               | ação Eve      | nto D  | escrição ( | Correç        |
| Unidade Inscrição Razār                                                 | o Social Nature | eza de Operação  | Número           | Dt. Entrada<br>N | Série<br>Não há regis | Valor St. N<br>tros                    | F-e St. M | anifestação | Chav | e de Acesso             | Observa               | ação Eve      | nto D  | escrição ( | Correç        |
| Unidade Inscrição Razão                                                 | o Social Nature | eza de Operação  | Número           | Dt. Entrada<br>N | Série<br>Não há regis | Valor St. N<br>tros                    | F-e St. M | anifestação | Chav | re de Acesso            | Observa               | ação Eve      | nto D  | escrição ( | Correç        |
| Unidade Inscrição Razão                                                 | o Social Nature | eza de Operação  | Número           | Dt. Entrada      | Série<br>Não há regis | Valor SL. N<br>tros                    | F-e St. M | anifestação | Chav | e de Acesso             | Observa               | ação Eve      | nto D  | escrição ( | Correc        |
| Unidade Inscrição Razão                                                 | o Social Nature | eza de Operação  | Número           | Dt. Entrada      | Série<br>Não há regis | Valor St. N<br>tros                    | F-e St. M | anifestação | Chav | re de Acesso            | Observa               | ação Eve      | nto D  | escrição ( | Correç        |
| Unidade Inscrição Razão                                                 | o Social Nature | eza de Operação  | Número           | Dt. Entrada      | Série<br>Não há regis | Valor SL N<br>tros                     | F-e St. M | anifestação | Chav | e de Acesso             | Observa               | ıção Eve      | nto D  | escrição ( | Correç        |
| Unidade Inscrição Razão                                                 | o Social Nature | eza de Operação  | Número           | Dt. Entrada      | Série<br>Não hả regis | Valor St. N<br>tros                    | F-e SL M  | anifestação | Chav | re de Acesso<br>Inscriç | Observa<br>ão Estadua | nção Eve      | nto D  | escrição ( | Correç        |
| Unidade Inscrição Razão                                                 | o Social Nature | eza de Operação  | Número           | Dt. Entrada<br>N | Série<br>Não há regis | Valor SL N<br>tros<br>IPJ O<br>rocurar | F-e SL M  | anifestação | Chav | e de Acesso<br>Inscriç  | Observa<br>ão Estadua | nção Eve      | nto D  | escrição ( | Correç<br>×   |
| Unidade Inscrição Razão                                                 | o Social Nature | eza de Operação  | Número           | Dt. Entrada      | Série<br>Não há regis | Valor SL N<br>tros<br>ipj O<br>rocurar | F-e SL.M  | anifestação | Chav | e de Acessa<br>Inseriç  | Observa<br>ão Estadua | nção Eve<br>1 | nto D  | escrição ( | Correç        |
| Unidade Inscrição Razão<br>Filtro<br>Empresa O<br>Tipo<br>Dt. Emissão O | o Social Nature | eza de Operação  | Número           | Dt. Entrada      | Série<br>Não há regis | Valor SL N<br>tros<br>IPJ O<br>rocurar | F-e SL.M  | anifestação | Chav | e de Acessa             | Observa<br>ão Estadua | nção Eve      | nto D  | escrição ( | Correç<br>X   |

| Imagem | 3 | _ | Tela | dē | Filtro |
|--------|---|---|------|----|--------|
| magem  | - |   | rciu | uc | 1 110  |

Mais campos

### 4. Clique em **Aplicar Filtro** (Imagem 4) na parte inferior direita da tela.

×

| E 🏟 Manifestaçã    | io do Destinatário  |                      |                                |                |                   |                  |                 |                  | Aco       | ass Control Favoritos |
|--------------------|---------------------|----------------------|--------------------------------|----------------|-------------------|------------------|-----------------|------------------|-----------|-----------------------|
| Notas inexistentes | s na Sefaz          | interes constant     | Hillings (Hill Statement Hall) |                | inters (geoptical |                  | Hota            | e uni impetração | Sefez/XML |                       |
| Unidade Ins        | crição Razão Social | Natureza de Operação | Número Dt. Entrada             | Série          | Valor St. NF-e    | St. Manifestação | Chave de Acesso | Observação       | Evento    | Descrição Correçã     |
|                    |                     |                      |                                | Não há registr | 05                |                  |                 |                  |           |                       |
|                    |                     |                      |                                |                |                   |                  |                 |                  |           |                       |
|                    |                     |                      |                                |                |                   |                  |                 |                  |           |                       |
|                    |                     |                      |                                |                |                   |                  |                 |                  |           |                       |
|                    |                     |                      |                                |                |                   |                  |                 |                  |           |                       |
|                    |                     |                      |                                |                |                   |                  |                 |                  |           |                       |
| Filtro             |                     |                      |                                |                |                   |                  |                 |                  |           |                       |
| Empresa O          |                     |                      |                                | CNP            | 0                 |                  | Inscriçã        | io Estadual      |           |                       |
|                    |                     |                      |                                | ₿ X Pro        |                   |                  | Q               |                  |           | ×                     |
| Тіро               |                     | Inscrição<br>V       |                                |                |                   |                  |                 |                  |           | Q                     |
| Dt. Emissão 🛛      |                     |                      |                                | Ope            | ração             |                  |                 |                  |           |                       |
| A partir de        | Para                |                      |                                | 8              |                   |                  |                 |                  |           | Q                     |
| St. NF-e           |                     |                      | St. Manifestação               |                |                   | Sincro           | onização        |                  |           | ~                     |
| Chave de Acesso    |                     |                      |                                |                |                   |                  |                 |                  |           |                       |
|                    |                     |                      |                                |                |                   |                  |                 |                  |           |                       |
| > Mais campos      |                     |                      |                                |                |                   |                  |                 |                  | -         |                       |
| Fachar             |                     |                      |                                |                |                   |                  |                 |                  |           | A - II Dite           |
|                    |                     |                      |                                |                |                   |                  |                 |                  |           | Anurar hitro          |

Imagem 4 - Aplicar Filtro

## TEKNISA

5. A **tela resultado** (Imagem 5) mostrará todas as notas que já foram manifestadas.

| Manifestação do Des<br>20/09/2023   0002 | tinatário                      |                                                           | Access Control | 2.102.1 ( DB Version | DF<br>7480 ) |
|------------------------------------------|--------------------------------|-----------------------------------------------------------|----------------|----------------------|--------------|
| Notas inexistentes na Sefaz              | histai: mexistentes no Sistema | 🛄 Notas sincronizadas: Sefaz/Sistema 🚺 10005 (Br          | n importação.  | Sefez/XMIL           |              |
| Unidade Inscrição                        | Razão Social                   | Natureza de Operação                                      | Número         | Dt. Entrada          | Série        |
|                                          |                                | Outra saida merc. prest. serv. nao esp.                   | 000009447      |                      |              |
|                                          |                                | Outra saida merc. prest. serv. nao esp.                   | 000144788      |                      |              |
|                                          |                                | Outra saida merc. prest. serv. nao esp.                   | 000070347      |                      |              |
|                                          |                                | VENDAS                                                    | 000083329      |                      |              |
|                                          |                                | VENDA MERC. RECEB.TERC. C/ S.TRIBUT. CONT. SUBSTITUIDO    | 000067659      |                      |              |
|                                          |                                | Venda de Oleo Queimado                                    | 000000676      |                      |              |
|                                          |                                | Outra saida merc. prest. serv. nao esp.                   | 000082247      |                      |              |
|                                          |                                | VENDA                                                     | 000240024      |                      |              |
|                                          |                                | Outra saida merc. prest. serv. nao esp.                   | 000015636      |                      |              |
|                                          |                                | VENDA DE MERCADORIAS SUJEITA AO REGIME DE S.T SUBSTITUIDO | 000128754      |                      |              |
|                                          |                                | VENDA                                                     | 00000064       |                      |              |
|                                          |                                | VENDA                                                     | 000461733      |                      |              |
|                                          |                                | Outra saida merc. prest. serv. nao esp.                   | 000008175      |                      |              |
|                                          |                                | VENDA                                                     | 000240031      |                      |              |
|                                          |                                | Outra saida merc. prest. serv. nao esp.                   | 000018383      |                      |              |
|                                          |                                | VENDA DE MERCADORIA                                       | 000012502      |                      |              |
|                                          |                                |                                                           |                | Since                | oniza        |

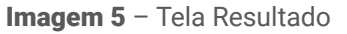

 Para fazer uma nova manifestação, clique em Sincronizar NF (Imagem 6) na parte inferior direita da tela.

| Notas inexistentes na Sefaz | 📕 Mahas meximisines no Sevenia | Notas sincronizadas Selazostema 🔽 Notas en                | n importação Si | faz/XML     |       |
|-----------------------------|--------------------------------|-----------------------------------------------------------|-----------------|-------------|-------|
| Unidade Inscrição           | Razão Social                   | Natureza de Operação                                      | Número          | Dt. Entrada | Série |
|                             |                                | Outra saida merc. prest. serv. nao esp.                   | 000009447       |             |       |
|                             |                                | Outra saida merc. prest. serv. nao esp.                   | 000144788       |             |       |
|                             |                                | Outra saida merc. prest. serv. nao esp.                   | 000070347       |             |       |
|                             |                                | VENDAS                                                    | 000083329       |             |       |
|                             |                                | VENDA MERC. RECEB.TERC. C/ S.TRIBUT. CONT. SUBSTITUIDO    | 000067659       |             |       |
|                             |                                | Venda de Oleo Queimado                                    | 000000676       |             |       |
|                             |                                | Outra saida merc. prest. serv. nao esp.                   | 000082247       |             |       |
|                             |                                | VENDA                                                     | 000240024       |             |       |
|                             |                                | Outra saida merc. prest. serv. nao esp.                   | 000015636       |             |       |
|                             |                                | VENDA DE MERCADORIAS SUJEITA AO REGIME DE S.T SUBSTITUIDO | 000128754       |             |       |
|                             |                                | VENDA                                                     | 00000064        |             |       |
|                             |                                | VENDA                                                     | 000461733       |             |       |
|                             |                                | Outra saida merc. prest. serv. nao esp.                   | 000008175       |             |       |
|                             |                                | VENDA                                                     | 000240031       |             |       |
|                             |                                | Outra saida merc. prest. serv. nao esp.                   | 000018383       |             |       |
|                             |                                | VENDA DE MERCADORIA                                       | 502             | -           |       |
|                             |                                |                                                           |                 |             | _     |

Imagem 6 - Sincronizar NF

7. No **filtro** (Imagem 7) selecione:

• Forma de Pesquisa: pesquisar a partir do último registro consultado ou pesquisar os últimos três meses.

| Manifestação do Destina<br>20/09/2023   0002            | atário                                                                                                    |                                                           | Access Control 2.1 | DF<br>02.1 ( DB Version - 7489 ) |
|---------------------------------------------------------|----------------------------------------------------------------------------------------------------|-----------------------------------------------------------|--------------------|----------------------------------|
| Notas inexistentes na Sefaz                             | the second second secon | 🛄 Natas-Arrowskata (Salazistora) 🔚 Natas                  | m Imaanagaa Sala   | 52/XML                           |
| Unidade Inscrição                                       | Razão Social                                                                                                    | Natureza de Operação                                      | Número             | Dt. Entrada Série                |
|                                                         |                                                                                                    | Outra salda merc. prest. serv. nao esp.                   | 000009447          |                                  |
|                                                         |                                                                                                    | Outra salda merc. prest. serv. nao esp.                   | 000144788          |                                  |
|                                                         |                                                                                                    | Outra saida merc, prest, serv, nao esp,                   | 000070347          |                                  |
|                                                         |                                                                                                    | VENDAS                                                    | 000083329          |                                  |
|                                                         |                                                                                                    | VENDA MERC, RECEB.TERC, C/ S.TRIBUT, CONT, SUBSTITUIDO    | 000067659          |                                  |
|                                                         |                                                                                                    | Venda de Oleo Queimado                                    | 00000676           |                                  |
|                                                         |                                                                                                    | Outra saida merc. prest. serv. nao esp.                   | 000082247          |                                  |
|                                                         |                                                                                                    | VENDA                                                     | 000240024          |                                  |
|                                                         |                                                                                                    | Outra saida merc. prest. serv. nao esp.                   | 000015636          |                                  |
|                                                         |                                                                                                    | VENDA DE MERCADORIAS SUJEITA AO REGIME DE S.T SUBSTITUIDO | 000128754          |                                  |
|                                                         |                                                                                                    | VENDA                                                     | 00000064           |                                  |
|                                                         |                                                                                                    | VENDA                                                     | 000461733          |                                  |
|                                                         |                                                                                                    | Outra saida merc. prest. serv. nao esp.                   | 000008175          |                                  |
| -                                                       |                                                                                                    | 1000                                                      |                    |                                  |
| onsulta NF-e Destinada                                  | 15                                                                                                    |                                                           |                    |                                  |
| ma de Pesquisa ©<br>squisar a partir do último registro | consultado                                                                                                    |                                                           |                    |                                  |
| ncelar                                                  |                                                                                                    | Comerciale Milli                                          |                    | Sincro                           |

**Imagem 7** – Filtro

8. Clique em Sincronizar (Imagem 8).

| Manifestação do Destinatário                    |                                                                                                    |                                                           | Access Control  | 2.102.1 ( DB Version | • 7480 ) Favoritos |
|-------------------------------------------------|----------------------------------------------------------------------------------------------------|-----------------------------------------------------------|-----------------|----------------------|--------------------|
| Notas mexistentes na Sefaz                      | the second second second second second second second second second second second second second second second s | 🔲 Bulassan oo ay ta shixay tara                           | in internação S | 1162/001             |                    |
| Unidade Inscrição Razão Social                  |                                                                                                    | Natureza de Operação                                      | Número          | Dt. Entrada          | Série              |
|                                                 |                                                                                                    | Outra saida merc. prest. serv. nao esp.                   | 000009447       |                      |                    |
|                                                 |                                                                                                    | Outra saida merc. prest. serv. nao esp.                   | 000144788       |                      |                    |
|                                                 |                                                                                                    | Outra saida merc, prest, serv, nao esp,                   | 000070347       |                      |                    |
|                                                 |                                                                                                    | VENDAS                                                    | 000083329       |                      |                    |
|                                                 |                                                                                                    | VENDA MERC. RECEB.TERC. C/ S.TRIBUT. CONT. SUBSTITUIDO    | 000067659       |                      |                    |
|                                                 |                                                                                                    | Venda de Oleo Queimado                                    | 000000676       |                      |                    |
|                                                 |                                                                                                    | Outra saida merc. prest. serv. nao esp.                   | 000082247       |                      |                    |
|                                                 |                                                                                                    | VENDA                                                     | 000240024       |                      |                    |
|                                                 |                                                                                                    | Outra saida merc. prest. serv. nao esp.                   | 000015636       |                      |                    |
|                                                 |                                                                                                    | VENDA DE MERCADORIAS SUJEITA AO REGIME DE S.T SUBSTITUIDO | 000128754       |                      |                    |
|                                                 |                                                                                                    | VENDA                                                     | 00000064        |                      |                    |
|                                                 |                                                                                                    | VENDA                                                     | 000461733       |                      |                    |
|                                                 |                                                                                                    | Outra saida merc. prest. serv. nao esp.                   | 000008175       |                      |                    |
|                                                 |                                                                                                    | 1.001.00.1                                                |                 |                      |                    |
| onsulta NF-e Destinadas                         |                                                                                                    |                                                           |                 |                      |                    |
| rma de Pesquisa ©                               |                                                                                                    |                                                           |                 |                      |                    |
| esquisar a partir do último registro consultado |                                                                                                    |                                                           |                 | _                    | ~                  |
| ancelar                                         |                                                                                                    | Converte MSU                                              |                 |                      | Sincronizar        |

7

Imagem 8 - Sincronizar

- 9. A tela **Resumo da Sincronização** (Imagem 9) mostrará todas as células manifestadas, quantas notas fiscais foram encontradas e as sincronizações.
  - Na ocorrência de algum erro, ele também irá estar disposto nesta tela.

| 20/09/2023   0002                                                                                                    |         |                                                                                                    |                                                                                                    |                                                                                                    | Access Control 2                                                                                                    | .102.1 ( DB Version - )                                             | DF<br>(480.) E     | Worito              |
|----------------------------------------------------------------------------------------------------|---------|----------------------------------------------------------------------------------------------------|----------------------------------------------------------------------------------------------------|----------------------------------------------------------------------------------------------------|----------------------------------------------------------------------------------------------------|---------------------------------------------------------------------|--------------------|---------------------|
|                                                                                                    |         |                                                                                                    |                                                                                                    |                                                                                                    |                                                                                                    |                                                                     |                    |                     |
| Unidade Inscrição Razão                                                                                                    | Social  |                                                                                                    | Natureza de Operação                                                                                                    |                                                                                                    | Número                                                                                                    | Dt. Entrada                                                         | Série              |                     |
|                                                                                                    |         |                                                                                                    | Outra saida merc. prest. serv. nao es                                                                                        | sp.                                                                                                    | 000009447                                                                                                    |                                                                     |                    |                     |
|                                                                                                    |         |                                                                                                    | Outra saida merc. prest. serv. nao es                                                                                        | sp.                                                                                                    | 000144788                                                                                                    |                                                                     |                    |                     |
|                                                                                                    |         |                                                                                                    | Outra saida merc. prest. serv. nao es                                                                                        | sp.                                                                                                    | 000070347                                                                                                    |                                                                     |                    |                     |
|                                                                                                    |         |                                                                                                    | VENDAS                                                                                                    |                                                                                                    | 000083329                                                                                                    |                                                                     |                    |                     |
|                                                                                                    |         |                                                                                                    | VENDA MERC, RECEB.TERC, C/ S.TRIE                                                                                            | UT. CONT. SUBSTITUIDO                                                                                                    | 000067659                                                                                                    |                                                                     |                    |                     |
| votas Fiscais<br>Foram encontradas 760 nota(s) destinada(s).<br>Votas Sincronizadas                                                                                                    |         | Quantidade de Evento<br>Foram encontrados 5<br>Notas c/ Importação                                       | os<br>6 do tipo cancelamento ou Carta de Correção.<br>de XML Pendente                                                        | Notas baixadas para pas<br>Download de 392 arquiv<br>Notas Inexistentes no Si                                              | s <b>ta de importação</b><br>os XML realizado com<br>i <b>stema</b>                                                                | n sucesso                                                           |                    |                     |
| Notas Fiscais<br>Foram encontradas 760 nota(s) destinada(s).<br>Notas Sincronizadas<br>Foram atualizadas 33 notas fiscais existentes no s                                                           | sistema | Quantidade de Evento<br>Foram encontrados 5<br>Notas c/ Importação<br>Existem 5 notas fiscai             | <b>os</b><br>6 do tipo cancelamento ou Carta de Correção.<br><b>de XML Pendente</b><br>s com Importação de XML pendente.     | Notas baixadas para pas<br>Download de 392 arquiv<br>Notas Inexistentes no Si<br>Existem 722 notas fiscais                 | s <b>ta de importação</b><br>os XML realizado com<br>i <b>stema</b><br>: destinadas inexisten                                      | n sucesso<br>Ites no sistema.                                       |                    |                     |
| Votas Fiscais<br>Foram encontradas 760 nota(s) destinada(s).<br>Votas Sincronizadas<br>Foram atualizadas 33 notas fiscais existentes no s<br>NF-e Destinadas<br>Advertências                        | sistema | Quantidade de Event<br>Foram encontrados 5<br>Notas c/ Importação<br>Existem 5 notas fiscai              | os<br>6 do tipo cancelamento ou Carta de Correção.<br>de XML Pendente<br>s com Importação de XML pendente.                   | Notas baixadas para pas<br>Download de 392 arquiv<br>Notas Inexistentes no Si<br>Existem 722 notas fiscais                 | sta de importação<br>os XML realizado com<br>istema<br>a destinadas inexisten                                                      | n sucesso<br>ites no sistema.                                       |                    |                     |
| Votas Fiscais<br>Foram encontradas 760 nota(s) destinada(s).<br>Votas Sincronizadas<br>Foram atualizadas 33 notas fiscais existentes no s<br>NF-e Destinadas<br>NSU Chave de Acesso                 | sistema | Quantidade de Event<br>Foram encontrados 5<br>Notas c/ Importação<br>Existem 5 notas fiscai<br>CPF/CNPJ  | os<br>6 do tipo cancelamento ou Carta de Correção.<br>de XML Pendente<br>s com importação de XML pendente.<br>Razão Social   | Notas baixadas para pas<br>Download de 392 arquiv<br>Notas Inexistentes no Si<br>Existem 722 notas fiscais<br>IE Emitente  | sta de importação<br>os XML realizado com<br>istema<br>: destinadas inexisten<br>Nº de Emissão                                     | n sucesso<br>ates no sistema.<br><b>Dt. Emissão</b>                 | E/S                | Vr                  |
| Votas Fiscais<br>Foram encontradas 760 nota(s) destinada(s).<br>Votas Sincronizadas<br>Foram atualizadas 33 notas fiscais existentes no :<br>NF-e Destinadas<br>NSU Chave de Acesso                 | sistema | Quantidade de Event<br>Foram encontrados 5<br>Notas c/ Importação<br>Existem 5 notas fiscai<br>CPF/CNPJ  | os<br>6 do tipo cancelamento ou Carta de Correção.<br>de XML Pendente<br>s com Importação de XML pendente.<br>Razão Social   | Notas baixadas para pas<br>Download de 392 arquiw<br>Notas Inexistentes no Si<br>Existem 722 notas fiscals<br>IE Emitente  | ta de importação<br>os XML realizado com<br>istema<br>is destinadas inexisten<br>Nº de Emissão<br>00000453                         | n sucesso<br>tes no sistema.<br>Dt. Emissão<br>06/09/2023           | <b>E/S</b>         | Vr<br>7.            |
| Votas Fiscais<br>Foram encontradas 760 nota(s) destinada(s).<br>Votas Sincronizadas<br>Foram atualizadas 33 notas fiscais existentes no :<br>NF-e Destinadas<br>NSU Chave de Acesso                 | sistema | Quantidade de Eventu<br>Foram encontrados S<br>Notas c/ Importação<br>Existem 5 notas fiscai<br>CPF/CNPJ | os<br>6 do tipo cancelamento ou Carta de Correção.<br>de XML Pendente<br>s com Importação de XML pendente.<br>Razão Social   | Notas baixadas para pas<br>Download de 392 arquiw<br>Notas Inexistentes no Si<br>Existem 722 notas fiscais<br>IE Emitente  | ta de importação<br>os XML realizado com<br>istema<br>i destinadas inexisten<br>Nº de Emissão<br>00000453<br>000008329             | Dt. Emissão           06/09/2023                                    | <b>E/S</b><br>1    | Vr<br>7.<br>4       |
| Votas Fiscais<br>Foram encontradas 760 nota(s) destinada(s).<br>Votas Sincronizadas<br>Foram atualizadas 33 notas fiscais existentes no :<br>NF-e Destinadas<br>NSU Chave de Acesso                 | sistema | Quantidade de Event<br>Foram encontrados S<br>Notas c/ Importação<br>Existem 5 notas fiscai<br>CPF/CNPJ  | os<br>6 do tipo cancelamento ou Carta de Correção.<br>6 de XML Pendente<br>5 com Importação de XML pendente.<br>Razão Social | Notas baixadas para pas<br>Download de 392 arquivo<br>Notas Inexistentes no Si<br>Existem 722 notas fiscais<br>IE Emitente | ta de importação<br>SXML realizado com<br>istema<br>i destinadas inexisten<br>Nº de Emissão<br>000000453<br>000008329<br>000008339 | Dt. Emissão           06/09/2023           12/09/2023               | <b>E/S</b> 1 1 1 1 | Vi<br>7.<br>4<br>3: |
| Votas Fiscais<br>Foram encontradas 760 nota(s) destinada(s).<br>Votas Sincronizadas<br>Foram atualizadas 33 notas fiscais existentes no :<br>VF-e Destinadas<br>NSU Chave de Acesso                 | sistema | Quantidade de Event<br>Foram encontrados 5<br>Notas c/ Importação<br>Existem 5 notas fiscai<br>CPF/CNPJ  | os<br>6 do tipo cancelamento ou Carta de Correção.<br>de XML Pendente<br>s com importação de XML pendente.<br>Razão Social   | Notas baixadas para pas<br>Download de 392 arquiv<br>Notas Inexistentes no Si<br>Existem 722 notas fiscais<br>IE Emitente  | istema<br>istema<br>Nº de Emissão<br>000008329<br>000008339<br>000008345                                                           | Dt. Emissão<br>06/09/2023<br>08/09/2023<br>12/09/2023<br>13/09/2023 | E/S<br>1<br>1<br>1 | Vr<br>7.<br>4<br>3  |
| Iotas Fiscais<br>Foram encontradas 760 nota(s) destinada(s).<br>Iotas Sincronizadas<br>Foram atualizadas 33 notas fiscais existentes no :<br>IF-e Destinadas<br>Advertências<br>NSU Chave de Acesso | sistema | Quantidade de Event<br>Foram encontrados 5<br>Notas c/ Importação<br>Existem 5 notas fiscai              | os<br>6 do tipo cancelamento ou Carta de Correção.<br>de XML Pendente<br>s com Importação de XML pendente.<br>Razão Social   | Notas baixadas para pas<br>Download de 392 arquiw<br>Notas Inexistentes no Si<br>Existem 722 notas fiscals<br>IE Emitente  | istema<br>istema<br>istema<br>i destinadas inexisten<br>000000453<br>000008329<br>000008339<br>000008345                           | Dt. Emissão<br>06/09/2023<br>08/09/2023<br>12/09/2023<br>13/09/2023 | E/S<br>1<br>1<br>1 | Vr<br>7.<br>4<br>3: |

#### 10. Clique em **Confirmar** (Imagem 10) na parte inferior direito da tela.

| 20/09/2023   0002                                                                                                    |                                                                                                    |                                                                                                    |                                                                                                    | Access Control 2.                                                                    | 102.1 ( DB Version - 1                                                                            | 7480) F              |   |  |  |
|----------------------------------------------------------------------------------------------------|----------------------------------------------------------------------------------------------------|----------------------------------------------------------------------------------------------------|----------------------------------------------------------------------------------------------------|--------------------------------------------------------------------------------------|---------------------------------------------------------------------------------------------------|----------------------|---|--|--|
| Notas mexistentes na Sefaz                                                                                                    | tana ina maning ny sanana                                                                              | i 🛄 finis company surviva                                                                          | and the second second s | as and approximation of the                                                          | (ap.) 7846 (L                                                                                     |                      |   |  |  |
| Unidade Inscrição Razão Social                                                                                                    |                                                                                                    | Natureza de Operação                                                                               |                                                                                                    | Número                                                                               | Dt. Entrada                                                                                       | Série                |   |  |  |
|                                                                                                    |                                                                                                    | Outra saida merc. prest. serv. nao e                                                               | sp.                                                                                                    | 000009447                                                                            |                                                                                                   |                      |   |  |  |
|                                                                                                    |                                                                                                    | Outra saida merc. prest. serv. nao e                                                               | sp.                                                                                                    | 000144788                                                                            |                                                                                                   |                      |   |  |  |
|                                                                                                    |                                                                                                    | Outra saida merc. prest. serv. nao e                                                               | 000070347                                                                                                    |                                                                                      |                                                                                                   |                      |   |  |  |
|                                                                                                    |                                                                                                    | VENDAS                                                                                             | VENDAS                                                                                                    |                                                                                      |                                                                                                   | 000083329            |   |  |  |
|                                                                                                    |                                                                                                    | VENDA MERC, RECEBITERC, C/ STRI                                                                    | BUT, CONT, SUBSTITUIDO                                                                                                    | 000067659                                                                            |                                                                                                   |                      |   |  |  |
| Foram encontradas 760 nota(s) destinada(s).<br>Iotas Sincronizadas<br>Foram atualizadas 33 notas fiscais existentes no sistema                                                           | Foram encontrados 56 do ti<br>Notas c/ Importação de XM<br>Existem 5 notas fiscais com                 | ipo cancelamento ou Carta de Correção.<br><b>IL Pendente</b><br>Importação de XML pendente.        | Download de 392 arquiv<br>Notas Inexistentes no Si<br>Existem 722 notas fiscais                                                                                                    | os XML realizado com<br><b>stema</b><br>destinadas inexisten                         | sucesso<br>tes no sistema.                                                                        |                      |   |  |  |
| Foram encontradas 760 nota(s) destinada(s).<br>Iotas Sincronizadas<br>Foram atualizadas 33 notas fiscais existentes no sistema<br>IVF-e Destinadas Activertências                        | Foram encontrados 56 do ti<br><b>Notas c/ Importação de XIM</b><br>Existem 5 notas fiscais com         | ipo cancelamento ou Carta de Correção.<br><b>1L Pendente</b><br>Importação de XML pendente.        | Download de 392 arquiv<br>Notas Inexistentes no Si<br>Existem 722 notas fiscais                                                                                                    | os XML realizado com<br>stema<br>destinadas inexisten                                | sucesso<br>tes no sistema.                                                                        |                      |   |  |  |
| Foram encontradas 760 nota(s) destinada(s).<br>Iotas Sincronizadas<br>Foram atualizadas 33 notas fiscais existentes no sistema<br>IF-e Destinadas<br>NSU Chave de Acesso                 | Foram encontrados 56 do ti<br>Notas c/ Importação de XIM<br>Existem 5 notas fiscais com<br>CPF/CNPJ Ra | ipo cancelamento ou Carta de Correção.<br>1L Pendente<br>Importação de XML pendente.<br>zão Social | Download de 392 arquiv<br>Notas Inexistentes no Si<br>Existem 722 notas fiscais<br>IE Emitente                                                                                                    | os XML realizado com<br>stema<br>destinadas inexisten<br>Nº de Emissão               | sucesso<br>tes no sistema.<br>Dt. Emissão                                                         | E/S                  | 1 |  |  |
| Foram encontradas 760 nota(s) destinada(s).<br>Iotas Sincronizadas<br>Foram atualizadas 33 notas fiscais existentes no sistema<br>IF-e Destinadas<br>Advertências<br>NSU Chave de Acesso | Foram encontrados 56 do ti<br>Notas c/ Importação de XIM<br>Existem 5 notas fiscais com<br>CPF/CNPJ Ra | ipo cancelamento ou Carta de Correção.<br>IL Pendente<br>Importação de XML pendente.<br>zão Social | Download de 392 arquiv<br>Notas Inexistentes no Si<br>Existem 722 notas fiscais                                                                                                    | os XML realizado com<br>stema<br>destinadas inexisten<br>Nº de Emissão<br>000000453  | sucesso<br>tes no sistema.<br>Dt. Emissão<br>06/09/2023                                           | <b>E/S</b>           | 1 |  |  |
| Foram encontradas 760 nota(s) destinada(s).<br>Iotas Sincronizadas<br>Foram atualizadas 33 notas fiscais existentes no sistema<br>IF-e Destinadas<br>Advertências<br>NSU Chave de Acesso | Foram encontrados 56 do ti<br>Notas c/ Importação de XIM<br>Existem 5 notas fiscais com<br>CPF/CNPJ Ra | ipo cancelamento ou Carta de Correção.<br>IL Pendente<br>Importação de XML pendente.<br>zão Social | Download de 392 arquiv<br>Notas Inexistentes no Si<br>Existem 722 notas fiscais<br>IE Emitente                                                                                                    | Stema<br>destinadas inexisten<br>Nº de Emissão<br>000000453<br>000008329             | sucesso           tes no sistema.           Dt. Emissão           06/09/2023           08/09/2023 | <b>E/S</b><br>1      | 1 |  |  |
| Foram encontradas 760 nota(s) destinada(s).<br>Iotas Sincronizadas<br>Foram atualizadas 33 notas fiscais existentes no sistema<br>IF-e Destinadas<br>Advertências<br>NSU Chave de Acesso | Foram encontrados 56 do ti<br>Notas c/ Importação de XIM<br>Existem 5 notas fiscais com<br>CPF/CNPj Ra | po cancelamento ou Carta de Correção.<br>IL Pendente<br>Importação de XML pendente.<br>zão Social  | Download de 392 arquiv<br>Notas Inexistentes no Si<br>Existem 722 notas fiscais<br>IE Emitente                                                                                                    | stema<br>destinadas inexisten<br>Nº de Emissão<br>00000453<br>000008329<br>000008339 | Dt. Emissão           06/09/2023         08/09/2023           12/09/2023         12/09/2023       | <b>E/S</b><br>1<br>1 | 1 |  |  |

Imagem 10 – Confirmar

### TEKNISA TRAINING

#### DOCWEB08V1

Imagem 9 - Resumo da Sincronização

11. A **tela inicial** (Imagem 11) será atualizada, mostrando todas as notas que foram manifestadas.

| Notas inexistentes na Sefaz | Notes mexistences no Selectro | 🛄 Notas sincronizadas Selaz/Sistema 🚺 Notas en            | n importação S | iefaz/XML   |       |
|-----------------------------|-------------------------------|-----------------------------------------------------------|----------------|-------------|-------|
| Unidade Inscrição           | Razão Social                  | Natureza de Operação                                      | Número         | Dt. Entrada | Série |
|                             |                               | Outra saida merc. prest. serv. nao esp.                   | 000009447      |             |       |
|                             |                               | Outra saida merc. prest. serv. nao esp.                   | 000144788      |             |       |
|                             |                               | Outra saida merc. prest. serv. nao esp.                   | 000070347      |             |       |
|                             |                               | VENDAS                                                    | 000083329      |             |       |
|                             |                               | VENDA MERC. RECEB.TERC. C/ S.TRIBUT. CONT. SUBSTITUIDO    | 000067659      |             |       |
|                             |                               | Venda de Oleo Queimado                                    | 00000676       |             |       |
|                             |                               | Outra saida merc. prest. serv. nao esp.                   | 000082247      |             |       |
|                             |                               | VENDA                                                     | 000240024      |             |       |
|                             |                               | Outra saida merc. prest. serv. nao esp.                   | 000015636      |             |       |
|                             |                               | VENDA DE MERCADORIAS SUJEITA AO REGIME DE S.T SUBSTITUIDO | 000128754      |             |       |
|                             |                               | VENDA                                                     | 00000064       |             |       |
|                             |                               | VENDA                                                     | 000461733      |             |       |
|                             |                               | Outra saida merc. prest. serv. nao esp.                   | 000008175      |             |       |
|                             |                               | VENDA                                                     | 000240031      |             |       |
|                             |                               | Outra saida merc. prest. serv. nao esp.                   | 000018383      |             |       |
|                             |                               | VENDA DE MERCADORIA                                       | 000012502      |             |       |

#### Imagem 11 - Tela Inicial

| Realizando essas etapas corretament | e, a ma | nifestação | o do | destir | natár | io foi |
|-------------------------------------|---------|------------|------|--------|-------|--------|
| realizada com sucesso.              |         |            |      |        |       |        |